## [bouwpas']

# Bezoekers toelaten op de bouwplaats Naast arbeidskrachten, komen er ook bezoekers en derden op de bouwplaats. Voor het toelaten van bezoekers volg je de volgende stappen:

#### Stap 1: bezoeker registreren

Een bezoeker vult eerst zijn of haar gegevens in en komt op deze manier in de lijst met aangemelde bezoekers te staan. Stap 2: bezoeker aanmelden

Vervolgens meld je de bezoeker aan en controleer je het identiteitsbewijs, de veiligheidsvoorschriften en in sommige gevallen ook de online projectintroductie en/of VCA.

#### Algemeen 1. Ga naar Bouwplaatsen Bezoeker registreren en aanmelden PROJECTEN BOUWPLAATSEN BEHEER Naast arbeidskrachten, komen er ook bezoekers op de bouwplaats. Bezoekers zijn personen die aanwezig moeten zijn op de bouwplaats, maar die geen 2. Kies je Project arbeid leveren. Voorbeelden BOUWPLAATSEN hiervan zijn inspecteurs, vertegenwoordigers of Toon 25 v records Zoeken: format opdrachtgevers. Alle projecten Het toelaten van bezoekers BEZOEKADRES DJECT (NUMMER) HOOFDAANNEMER op de bouwplaats bestaat uit twee stappen: registreren en • Format Test 6-1 (1) **2**1 **2**1 ⊠1 Test project 2 aanmelden. Toon 1 t/m 1 van 1 records totaal (gefilterd van 368 records totaal) 3. Klik op de knop Bezoekersregistratie → 8 < $\triangle$ Terug naar het projectscherm Bezoekers-registratie Waarschuwinger **OR-code voor PI** zicht ピ ۲ Hulp bij controle egitimatiebewijz en (externe link) Derden-registratie 3

#### 1

### Stap 1 – bezoeker registreren

| 4. Klik op de knop Zelf b                           | ezoeker registreren                                                          |                        |         |             | Bezoeker registreren                                                            |
|-----------------------------------------------------|------------------------------------------------------------------------------|------------------------|---------|-------------|---------------------------------------------------------------------------------|
| Terug naar<br>bouwplaats                            | + ₿₽<br>Zelf bezoeker QR-code Nieuwe dagpas<br>registreren genereren printen |                        |         | Alles tonen | De gegevens van een<br>bezoeker die de bouwplaats<br>wilt betreden moeten eerst |
| Bezoekers<br>Toon 25 v records                      |                                                                              |                        | Zoeken: |             | worden ingevuld. Dat kan op<br>twee verschillende manieren:                     |
| Aangemelde bezoekers   $\nabla$ <u>Filters tone</u> | <u>an</u> <u>4</u>                                                           |                        |         | <b>c</b>    | 1. Zelf bezoeker registreren                                                    |
| ACTIE NAAM:                                         | 🗢 WERKGEVER                                                                  | 🖨 GEMELD OP            |         | ŧ           | Via de knop 'zelf bezoeker                                                      |
| Geen records gevonden                               |                                                                              |                        |         |             | gegevens van de bezoeker in,                                                    |
| Toon 0 t/m 0 van 0 records                          |                                                                              |                        | Vori    | ge Volgende | zodat diegene in de lijst met                                                   |
|                                                     |                                                                              |                        |         |             | Aangemelde bezoekers komt                                                       |
| 5. Vul hier de gegevens                             | in van de bezoeker                                                           |                        |         |             | të staan (zië stap 2).                                                          |
| Als bezoeker regi                                   | streren voor ziekenhuis He                                                   | t Steendijkje in Winke | 1       |             | 2. QR-code genereren                                                            |
| * Voornaam                                          |                                                                              |                        |         |             | Bezoekers kunnen ook                                                            |
|                                                     |                                                                              |                        |         |             | zichzelf registreren. Dan hoef<br>iii dit niet te doen en dat                   |
| Tussenvoegsel                                       |                                                                              |                        |         |             | bespaart tijd. Print eenmalig                                                   |
|                                                     |                                                                              |                        |         |             | de QR-code uit en hang deze                                                     |
| Achternaam                                          |                                                                              | 5                      |         |             | op in de bouwkeet (via de<br>knop 'OB-code genereren')                          |
| * Emailadres                                        |                                                                              |                        |         |             | Laat bezoekers de QR-code                                                       |
|                                                     |                                                                              |                        |         |             | scannen met hun                                                                 |
| * Mob. telefoonnummer                               |                                                                              |                        |         |             | smartphone. In het scherm<br>wat dan verschijnt kunnen zij                      |
|                                                     |                                                                              |                        |         |             | gegevens invullen. Deze                                                         |
| * Naam bedrijf                                      |                                                                              |                        |         |             | komen automatisch in de lijst                                                   |
| * Afspraak met                                      |                                                                              |                        |         |             | met <i>Aangemelde bezoekers</i> te<br>staan, zodat jij die                      |
|                                                     | L                                                                            |                        |         |             | bezoeker(s) vervolgens kunt                                                     |
| VCA certificaatnummer                               |                                                                              |                        |         |             | aanmelden (zie stap 2).                                                         |
|                                                     |                                                                              |                        |         |             |                                                                                 |
| Type certificaat                                    |                                                                              |                        |         |             |                                                                                 |
| · · · · · · · · · · · · · · · · · · ·               | L                                                                            |                        |         |             |                                                                                 |
| VCA certificaatnummer                               | 1                                                                            |                        |         |             |                                                                                 |
|                                                     |                                                                              |                        |         |             |                                                                                 |
| VCA geldig tot                                      | dd-mm-yyyy                                                                   |                        |         |             |                                                                                 |
| Aanspreekpunt binnen het b                          | edrijf                                                                       |                        |         |             |                                                                                 |
|                                                     |                                                                              |                        |         |             |                                                                                 |
| aanmelden                                           | 6                                                                            |                        |         |             |                                                                                 |
|                                                     |                                                                              |                        |         |             |                                                                                 |
|                                                     |                                                                              |                        |         |             |                                                                                 |
| 6. Klik op Aanmelden                                |                                                                              |                        |         |             |                                                                                 |
|                                                     |                                                                              |                        |         |             |                                                                                 |
|                                                     |                                                                              |                        |         |             |                                                                                 |

| 7. Ga te                           | rug naar he                                    | t Projects                        | cherm (or                        | derdeel I                | Bouwp | olaats) en klil | k op het b | lauwe pijl     | tje bij   | de naam | n van de    | bezoeker. |
|------------------------------------|------------------------------------------------|-----------------------------------|----------------------------------|--------------------------|-------|-----------------|------------|----------------|-----------|---------|-------------|-----------|
| Terug naar<br>bouwplaats           | Bezoekers<br>uitrodigen voor<br>vooraanmelding | +<br>Zelf bezoeker<br>registreren | GB<br>GM<br>QR-code<br>genereren | Nieuwe dagpas<br>printen |       |                 |            |                |           |         | Alles tonen |           |
| Bezoeker:<br><sub>Toon</sub> 25 vr | <b>S</b><br>ecords                             | 7                                 |                                  |                          |       |                 |            |                | Zoeken: [ |         |             |           |
| Aangemelde                         | bezoekers   🛛 <u>Filters ton</u>               | an en                             |                                  |                          |       |                 |            |                |           |         | ວ           |           |
| ACTIE                              | NA                                             | Ş                                 | WERKGEVER                        |                          | Ş     | GEMELD OP       |            | AANGEMELD OP   |           |         | ę           |           |
| ≡ 🕈 →)                             | achternaam                                     | ı, voornaam                       | test                             |                          |       |                 |            | 02-03-2021 10: | 01:49     |         |             |           |
| Toon 1 t/m 1 var                   | n 1 records totaal                             |                                   |                                  |                          |       |                 |            |                |           | Vorige  | 1 Volgende  |           |

8. Controleer het identiteitsbewijs, de veiligheidsinstructies, ontvangst van bouwplaats regels en verplichte uitrusting (o.a. PBM's).

| Deze persoon aa                                             | anmelder                                  | ı                                                   |                                        | > |
|-------------------------------------------------------------|-------------------------------------------|-----------------------------------------------------|----------------------------------------|---|
| Status online Projectintroduct                              | tie                                       |                                                     |                                        |   |
|                                                             |                                           |                                                     |                                        |   |
| TELEFOON                                                    | PINCODE                                   | STATUS                                              | ACTIE                                  |   |
| 06123456                                                    | 6532                                      | X Nog niet gestart                                  | sms<br>versturen                       |   |
| ldentiteitsbewijs                                           |                                           |                                                     |                                        |   |
| () Controleer het identif<br>over.<br>Zonder legitimatie ma | eitsbewijs van de l<br>ag de bezoeker het | bezoeker, maar neem er<br>: bouwterrein niet betred | geen gegevens van<br>Ien.              |   |
| VCA                                                         |                                           |                                                     |                                        |   |
|                                                             |                                           |                                                     |                                        |   |
| Type certificaat                                            |                                           |                                                     | - 8                                    |   |
|                                                             |                                           |                                                     |                                        |   |
| Veiligheid                                                  |                                           |                                                     |                                        |   |
| Een beknopte veiligheids                                    | instructie gehad va                       | an de begeleider                                    |                                        |   |
| Het projectinformatieboe                                    | kje met de bouwp                          | laatsregels ontvangen er                            | n kennis geno <mark>9</mark> en van de |   |
|                                                             |                                           |                                                     |                                        |   |
| veiligheidsschoenen en e                                    | ventueel andere v                         | erplichte PBM's                                     | iasneim,                               |   |
| A Let on! De Warrom-                                        |                                           |                                                     |                                        |   |
| tekenfunctionaliteit k                                      | on niet                                   | klik hie                                            | r om te tekenen                        |   |
| aanmelden                                                   |                                           | <b>—</b> 10                                         |                                        |   |

9. Als VCA ook verplicht is voor bezoekers, vul je dat hier in.

10. Aansluitend laat je een arbeidskracht zijn handtekening zetten.

11. Als de handtekening is goedgekeurd klik je op de knop Aanmelden.

#### Passen uitgeven voor bezoekers (optioneel)

Als er toegangspassen zijn ingesteld op een project, kun je na registratie en aanmelding de bezoeker een pas meegeven (raadpleeg informatiekaart *Toegangspassen op naam uitgeven*).

| Bezoeker aanmelden            |
|-------------------------------|
| De tweede stap bij het        |
| toelaten van bezoekers is het |
| aanmelden van de bezoeker.    |
| Controleer hierbij het        |
| volgende:                     |

#### Online

projectintroductietoets Is de online projectintroductie voor derden verplicht, dan kun je vanuit het aanmeldingsscherm de derde uitnodigen voor de toets. Het volgen van de toets werkt hetzelfde als bij arbeidskrachten (raadpleeg eventueel: Informatiekaart – Arbeidskrachten toelaten op de bouwplaats).

#### Legitimatie

Controleer het identiteitsbewijs van de bezoeker. Je hoeft er geen gegevens zoals BSN- of paspoortnummer van over te nemen. Zonder legitimatiebewijs mag de bezoeker het bouwterrein niet betreden.

#### VCA

VCA voor bezoekers is niet altijd verplicht. Zie je de velden voor VCA dan is het verplicht en vul je deze in. Zo niet, dan zie je deze velden niet en ga je door naar de veiligheidsinstructies. Er vindt dan een automatisch VCAcheck plaats. Als alle velden zijn ingevuld klik je op aanmelden.

#### Veiligheidsvoorschriften

Niet alleen arbeidskrachten, maar ook bezoekers dienen op de hoogte te zijn van de veiligheidsvoorschriften. Zorg ervoor dat de bezoeker de veiligheidsinstructies goed ontvangt en begrijpt. Als je betrokken bent bij slecht 1 project krijg je deze keuze niet.